## Como realizo o Gerenciamento de notas de entrada - Nota Fiscal de Uniforme?

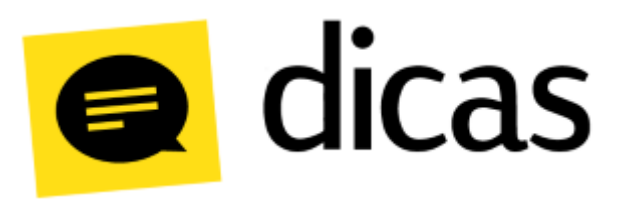

## Como realizo o Gerenciamento de notas de entrada - Nota Fiscal de Uniforme?

A opção do Gerenciamento de notas de entrada possibilita realizar diversos processos operacionais em um único lugar, gerando agilidade e praticidade nos lançamentos diários, dentre eles a entrada de notas de uniforme. Lembrando que as informações são retiradas do arquivo XML das notas geradas pelo fornecedor, portanto para registrar a nota de entrada é necessário a realização prévia da Manifestação. A nota de uniforme faz referência a mercadorias que são destinadas aos funcionários do estabelecimento.

## **Como fazer?**

Para realizar a entrada da nota de uniforme, o acesso pode ser feito através do menu: Planilhas Diárias Gerenciamento de Notas de Entrada.

| 🐌 Bern-vinda  | j Bennvinda 🐻 Gerenciamento de Notas de Entrada 🗴 |                 |                          |           |         |       |                  |                 |                               |  |  |
|---------------|---------------------------------------------------|-----------------|--------------------------|-----------|---------|-------|------------------|-----------------|-------------------------------|--|--|
| 📁 Abrir       | D Abri 🕘 Határico de consultas 📃 🔽 🔀 Fechar       |                 |                          |           |         |       |                  |                 |                               |  |  |
|               |                                                   |                 |                          | Filtros   |         |       |                  |                 |                               |  |  |
| Pesquisar     | Período específico 💌 Período de 🚺1/11/2015        | a 30/11/2019    |                          |           |         |       |                  |                 | Status da Última Consulta 🔘   |  |  |
| Situação NF-e | e Todas 💽 Situação da Manifestação Todas          | s 💌 Situ        | ação da Entrada Todas    | ×         |         |       |                  |                 |                               |  |  |
| Fornecedor    | vmeedv <10005>                                    |                 |                          |           |         |       |                  |                 |                               |  |  |
|               |                                                   | 1               |                          |           |         |       |                  |                 |                               |  |  |
| ESitu         | iação ✔ Situação Manifestação 🛛 Situação Entrada  | \$ Situação Con | Nome Emitente/Fornecedor | Valor R\$ | Emissão | Nº NF | Empresa / Filial | Chave de Acesso | Ultima Atualizaçã Justificati |  |  |
| •             |                                                   |                 |                          |           |         |       |                  |                 |                               |  |  |
|               |                                                   |                 |                          |           |         |       |                  |                 |                               |  |  |
|               |                                                   |                 |                          |           |         |       |                  |                 |                               |  |  |

Após definir os filtros de busca, clique em Abrir e localize a nota. Considerando que a nota já esteja manifestada, clique com o botão direito e escolha a opção Lançar Entrada ... :

| 🛢 Bern-vindo 📲 Gerenciamento de Notas de Entrada 🗡                                                                                                    |                 |                                                    |              |                    |           |                                 |                                              |                              |  |  |  |
|----------------------------------------------------------------------------------------------------|-----------------|----------------------------------------------------|--------------|--------------------|-----------|---------------------------------|----------------------------------------------|------------------------------|--|--|--|
| Completion of a consultable and a consultable and a consultable an |                 |                                                    |              |                    |           |                                 |                                              |                              |  |  |  |
| Fitros                                                                                                    |                 |                                                    |              |                    |           |                                 |                                              |                              |  |  |  |
| angarar Proble og and a 111201 a 2011201 a                                                                                                    |                 |                                                    |              |                    |           |                                 |                                              | Status da Última Consulta 🔘  |  |  |  |
| Blugdo M-4 Tools Blugdo di Menfetado Tools Studio di Iterato Tools I                                                                                                    |                 |                                                    |              |                    |           |                                 |                                              |                              |  |  |  |
| Fornecedor CTODOS>                                                                                                    |                 |                                                    |              |                    |           |                                 |                                              |                              |  |  |  |
|                                                                                                    |                 |                                                    |              |                    |           |                                 |                                              |                              |  |  |  |
| Situação ✓ Situação Manifestação Situação Entrada                                                                                                    | \$ Situação Con | Nome Emitente/Fornecedor                           | Valor R\$ /- | Emissão            | Nº NF     | Empresa / Filial                | Chave de Acesso                              | Última Atualizaçã Justificat |  |  |  |
| 🕨 🔲 🗐 Autorizada 🛛 🖌 Confirmação da Operação 👌 Entrada de produto para revenda lançada                                                                                                    | \$ Lançada      | HELVETIA COMERCIO DE COMBUSTIVEIS E SERVICOS LIDA  | R\$ 15,00    | 06/04/2017         | 000001415 | 21798 - LINX SISTEMAS E CONSULT | 35170405758861000157550030000014151108800081 | 06/04/2017                   |  |  |  |
| 🔲 📄 Autorizada                                                                                                    | \$ Não lançada  | HELVETIA COMERCIO DE COMBUSTIVEIS E SERVICOS LIDA  | R\$ 15,00    | 06/04/2017         | 000001523 | 21798 - LINX SISTEMAS E CONSULT | 35170405758861000157550030000015231108800089 | 06/04/2017                   |  |  |  |
| Autorizada Coperação não Realizada htrada de produto para revenda lançada                                                                                                    | \$ Lançada      | FILIAL A - INTERCAMP SISTEMAS                      | R\$ 20,00    | 18/08/2016 14:39:4 | 000720443 | 21798 - LINX SISTEMAS E CONSULT | 35160804582447000258550020007204431000000012 | 27/12/2016                   |  |  |  |
| Autorizada Lançar Entrada                                                                                                    | \$ Lançada      | FILIAL B - INTERCAMP SISTEMAS                      | R\$ 35,00    | 25/07/2016 15:57:4 | 000720422 | 21798 - LINX SISTEMAS E CONSULT | 35160704582447000339550020007204221000000054 | 27/12/2016                   |  |  |  |
| Autorizada Visualizar a DANFE htrada de produto para revenda lançada                                                                                                    | \$ Lançada      | TREICHEL MACROMERCADO LIDA                         | R\$ 401,61   | 23/03/2017         | 000025809 | 21798 - LINX SISTEMAS E CONSULT | 43170303204565000189651450000258091000258095 | 23/03/2017                   |  |  |  |
| Autorizada Exportar XML htrada de cesta básica lançada                                                                                                    | \$ Não lançada  | GRANTERRA COM. ALIMENTOS LTDA                      | R\$ 464,94   | 27/04/2017         | 000489267 | 21798 - LINX SISTEMAS E CONSULT | 35170407019669000174550010004892671103876617 | 27/04/2017                   |  |  |  |
| Autorizada                                                                                                    | \$ Não lançada  | RIO DE JANEIRO REFRESCOS LTDA - NF Original Pagano | R\$ 842,79   | 28/12/2016         | 001701780 | 21798 - LINX SISTEMAS E CONSULT | 35161100074569005080550140017017801531655364 | 28/12/2016                   |  |  |  |
| Autorizada Commissio os operação es untrada de material de consumo lançada                                                                                                    | \$ Não lançada  | FILIAL A - INTERCAMP SISTEMAS                      | R\$ 880,00   | 01/02/2017 14:33:4 | 000000006 | 21798 - LINK SISTEMAS E CONSULT | 351702045824470002585502500000006100000061   | 13/10/2017                   |  |  |  |
| 🔲 🗐 Autorizada 🖌 Confirmação da Operação 🚔 Entrada de brinde lançada                                                                                                    | \$ Não lançada  | FILIAL A - INTERCAMP SISTEMAS                      | R\$ 880,00   | 31/01/2017 12:00:0 | 000000004 | 21798 - LINK SISTEMAS E CONSULT | 35170104582447000258550250000000041000000047 | 15/03/2017                   |  |  |  |
| 🔲 🗐 Autorizada 🗸 Confirmação da Operação 📩 Entrada de brinde lançada                                                                                                    | \$ Não lançada  | FILIAL A - INTERCAMP SISTEMAS                      | R\$ 950,00   | 02/02/2017 10:39:0 | 00000008  | 21798 - LINX SISTEMAS E CONSULT | 351702045824470002585502500000008100000082   | 21/02/2017                   |  |  |  |
| 🔲 🗐 Autorizada 🖌 Confirmação da Operação 👌 Entrada de cesta básica lançada - Lançar nota avulsa                                                                                                    | \$ Não lançada  | Unlever Brasil Gelados Ltda                        | R\$ 1181,36  | 23/10/2017         | 001511677 | 21798 - LINX SISTEMAS E CONSULT | 35161111806723000794550010015116771186994303 | 23/10/2017                   |  |  |  |
| 🔲 🗐 Autorizada 🖌 Confirmação da Operação 🎂 Entrada de cesta básica lançada - Lançar nota avulsa                                                                                                    | \$ Não lançada  | BFU DO BRASIL SERVIÇOS AMBIENTAIS LIDA             | R\$ 31950,00 | 13/10/2017         | 000458899 | 21798 - LINX SISTEMAS E CONSULT | 33170442498675000152558900004588991882331492 | 13/12/2017                   |  |  |  |
|                                                                                                    |                 |                                                    |              |                    |           |                                 |                                              |                              |  |  |  |

Caso o fornecedor não esteja cadastrado, ao clicar na opção Lançar Entrada, o sistema irá solicitar que o usuário confirme o cadastro. Lembrando que esse cadastro é feito de forma automática, pois o sistema utiliza os da dos do arquivo XML.

Em seguida o sistema irá solicitar que os dados do movimento sejam informados, devendo indicar a destinação da nota como NF Uniforme, seguido da data de movimento (data em que o produto chegou no estabelecimento e a qual será dada entrada no estoque), turno e centro de custo:

| Ide | Identificação do Movimento 🗙 🗙                                                |                             |  |  |  |  |  |  |  |  |  |  |
|-----|-------------------------------------------------------------------------------|-----------------------------|--|--|--|--|--|--|--|--|--|--|
| I   | Informe os dados do movimento para dar continuidade no lançamento da entrada. |                             |  |  |  |  |  |  |  |  |  |  |
|     | Destinação NF Uniforme                                                        |                             |  |  |  |  |  |  |  |  |  |  |
|     | Data do movimento                                                             | 27/11/2019 Caixa ABERTO     |  |  |  |  |  |  |  |  |  |  |
|     | Turno                                                                         | PRIMEIRO                    |  |  |  |  |  |  |  |  |  |  |
|     | Centro custo                                                                  | POSTO                       |  |  |  |  |  |  |  |  |  |  |
| [   | DANFE                                                                         | ✔ OK (F4) K⊃ Cancelar (Esc) |  |  |  |  |  |  |  |  |  |  |

## Observações:

O lançamento da entrada de notas com a destinação NF Uniforme gera registros na geração do arquivo Sped (Fiscal e Contribuições). A emissão de notas (saída) com essa mesma destinação, gera registros na geração do arquivo Sped (Fiscal).

A Danfe da NF-e pode ser verificada através do botão DANFE. Ao confirmar a identificação do movimento, caso o produto não esteja mapeado, será necessário realizar o mapeamento. Como a nota a ser lançada é de uniforme, para finalizar o lançamento o sistema automaticamente irá apresentar uma mensagem ao usuário informando que é necessário emitir uma NF-e de distribuição de uniforme:

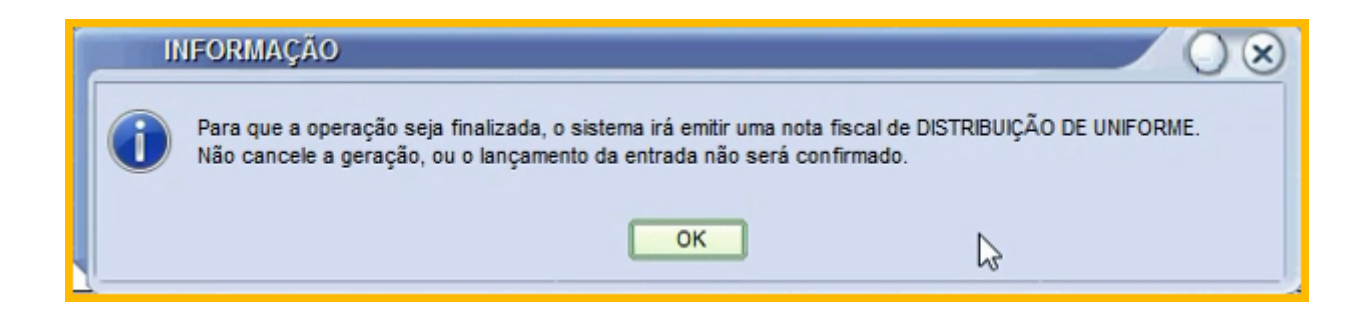

Para finalizar o lançamento, a nota de distribuição deve ser emitida. Ao confirmar a mensagem acima, o Postofácil irá apresentar a tela de emissão da NF-e:

| Emissão de       | notas fiscais eletrônicas                    |                       |
|------------------|----------------------------------------------|-----------------------|
| Nota Fiscal      | N° série Próximo N° NF<br>024 000010 Alterar | Comunicação Sefaz : 🔘 |
| Dados adicionais | EMITIDA NOS TERMOS DA PORTARIA CAT 154/200   | 08 F2 Gravar          |
|                  | Utilizado 43 de 240 caracter(es)             | Visualizar Gerar      |

Antes de gerar a nota, o usuário pode visualizar a DANFE através do botão Visualizar. Para emitir a nota basta clicar no botão Gerar para concluir a emissão da nota:

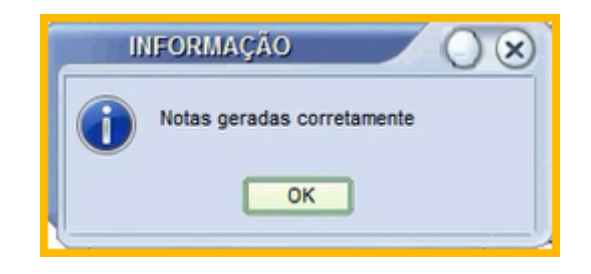

Depois de gerado a nota, o usuário pode optar por vincular a nota ao contas a pagar:

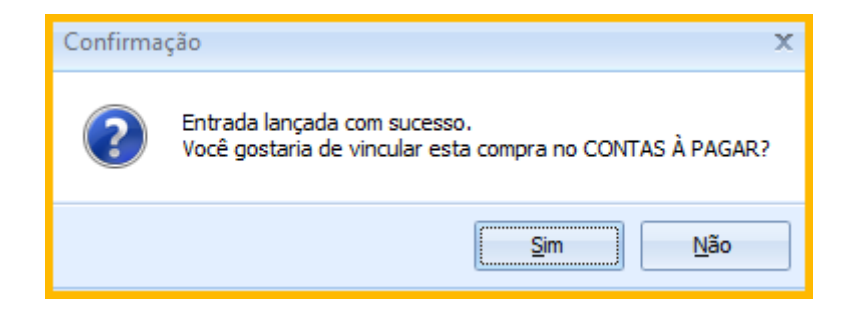

Caso o usuário escolha vincular a nota, será aberta a tela de inclusão ao contas a pagar:

| Contas a pagar - Inclusão                                                   |                               |                                                        |            |           |           |          |                                 |  |  |  |  |  |
|-----------------------------------------------------------------------------|-------------------------------|--------------------------------------------------------|------------|-----------|-----------|----------|---------------------------------|--|--|--|--|--|
| Gravar X Boos Cancelar                                                      |                               |                                                        |            |           |           |          |                                 |  |  |  |  |  |
| Dados da conta a pagar                                                      |                               |                                                        |            |           |           |          |                                 |  |  |  |  |  |
| Sequência 6 Último código: 5 Tipo de conta a pagar 📀 Parcelado 🔿 Recorrente |                               |                                                        |            |           |           |          |                                 |  |  |  |  |  |
| Nota fiscal 000000022 Data movimento 28/10/2016                             | Chave de Acesso: 351610045824 | 700017755024000000221000001260 Destinação: NF Uniforme |            |           |           |          |                                 |  |  |  |  |  |
| Fornecedor/Funcionário                                                      | Observa                       | ção                                                    |            |           |           |          |                                 |  |  |  |  |  |
| 3 NTERCAMP SISTEMAS E COMERCIO DE INFORM                                    |                               |                                                        |            |           |           |          |                                 |  |  |  |  |  |
|                                                                             |                               |                                                        |            |           |           |          |                                 |  |  |  |  |  |
|                                                                             |                               | D                                                      |            |           |           |          |                                 |  |  |  |  |  |
| Quit Parc, Situação Sit Vencimento Val duplicata                            | Despesa nível 3               | Centro de custo                                        | Observação | Nº fatura | Pagamento | Acrésc.  | Despesa vinculada ao Acréscir ^ |  |  |  |  |  |
| I         1/1         0 dias a vencer         28/10/2016         R\$ 64,00  | 13 - UNIFORMES                | 1 - POSTO                                              | 3          | 000000022 |           | R\$ 0,00 |                                 |  |  |  |  |  |
|                                                                             |                               | <b>#</b> 1                                             |            |           |           |          |                                 |  |  |  |  |  |
|                                                                             |                               |                                                        |            |           |           |          |                                 |  |  |  |  |  |
|                                                                             |                               |                                                        |            |           |           |          |                                 |  |  |  |  |  |
|                                                                             |                               |                                                        |            |           |           |          | E                               |  |  |  |  |  |
|                                                                             |                               |                                                        |            |           |           |          |                                 |  |  |  |  |  |
|                                                                             |                               |                                                        |            |           |           |          |                                 |  |  |  |  |  |
|                                                                             |                               |                                                        |            |           |           |          |                                 |  |  |  |  |  |
|                                                                             |                               |                                                        |            |           |           |          |                                 |  |  |  |  |  |
|                                                                             |                               |                                                        |            |           |           |          | ×                               |  |  |  |  |  |
| Total em aberto Total quitado Total con                                     | ta a pagar                    |                                                        |            |           |           |          |                                 |  |  |  |  |  |
| R\$ 64,00 R\$ 0,00                                                          | R\$ 64,00                     |                                                        |            |           |           |          |                                 |  |  |  |  |  |

Após vincular a NF-e ao contas a pagar, o sistema retornará para a tela principal do gerenciador de notas com os campos Situação Entrada e Situação Contas Pagar modificadas:

| Gerenciamento de Notas de Entrada - Alteração                                                       |                                             |                                                        |                         |                                      |                       |           |             |                     |                   |                  |     |
|----------------------------------------------------------------------------------------------------|---------------------------------------------|--------------------------------------------------------|-------------------------|--------------------------------------|-----------------------|-----------|-------------|---------------------|-------------------|------------------|-----|
| Histórico de consultas 🚺 🔽 Exportar XULL 🔰 🗠 Cancelar                                               |                                             |                                                        |                         |                                      |                       |           |             |                     |                   |                  |     |
|                                                                                                    |                                             |                                                        |                         |                                      |                       |           |             |                     |                   |                  |     |
|                                                                                                    |                                             |                                                        |                         |                                      |                       |           |             |                     |                   |                  |     |
| Pesquiser Uitmos 30 das 🛄                                                                           |                                             |                                                        |                         |                                      |                       |           |             |                     |                   |                  |     |
| Stando M-4 Tonka Stando di Wantestado Tonka Stando di Filma Tonka                                   |                                             |                                                        |                         |                                      |                       |           |             |                     |                   |                  |     |
| unandan ya 🗍 (1068) 🔽 nandalan na unandan kata 🕅 nandalan ka na na na na na na na na na na na na na |                                             |                                                        |                         |                                      |                       |           |             |                     |                   |                  |     |
| Fornecodor (TDDDS> P                                                                                |                                             |                                                        |                         |                                      |                       |           |             |                     |                   |                  |     |
|                                                                                                    |                                             | A city and a                                           | A Cityania Canton Dance | Home Contractor Company              | Inninaza              | lunur     | Value De    | Change de Annese    | المتحديدة ومستعده | lun tillin ation |     |
|                                                                                                    | Confirmação da Operação                     | Situação Entrada                                       | S Situação Contas Pagai | INTERCAMP SISTEMAS E COMERCIO DE IN  | Emissao               | 000000022 | PS 64 00    | 3516100458244700017 | 28/10/2016        | Justinicativa    |     |
| Autorizada                                                                                          | Confirmação da Operação                     | Entrada de ativo permanente lancada                    | \$ Lançada              | INTERCAMP SISTEMAS E COMERCIO DE IN  | E 28/10/2016 07:50:08 | 000000021 | R\$ 1500.00 | 3516100458244700017 | 28/10/2016        |                  |     |
| Autorizada                                                                                          | <ul> <li>Confirmação da Operação</li> </ul> | ré Entrada não lancada                                 | \$ Não lancada          | INTERCAMP SISTEMAS E COMERCIO DE IN  | F 26/10/2016 10:12:21 | 000000020 | R\$ 56.00   | 3516100458244700017 | 26/10/2016        |                  |     |
| Autorizada                                                                                          | <ul> <li>Confirmação da Operação</li> </ul> | A Entrada enviada para a contabilidade                 | \$ Não lancada          | INTERCAMP SISTEMAS E COMERCIO DE IN  | F 26/10/2016 10:11:44 | 000000019 | R\$ 80.00   | 3516100458244700017 | 26/10/2016        |                  |     |
| Autorizada                                                                                          | ✓ Confirmação da Operação                   | Entrada de ativo permanente lançada                    | \$ Não lançada          | INTERCAMP SISTEMAS E COMERCIO DE IN  | F 25/10/2016 12:21:08 | 00000018  | R\$ 1500,00 | 3516100458244700017 | 26/10/2016        |                  |     |
| Autorizada                                                                                          | 💪 Ciência da Emissão                        | 🗳 Entrada não lançada                                  | \$ Não lançada          | INTERCAMP SISTEMAS E COMERCIO DE IN  | F 25/10/2016 12:20:47 | 000000017 | R\$ 1500,00 | 3516100458244700017 | 25/10/2016        |                  |     |
| Autorizada                                                                                          | 💪 Ciência da Emissão                        | 🗳 Entrada não lançada                                  | \$ Não lançada          | INTERCAMP SISTEMAS E COMERCIO DE IN  | F 25/10/2016 12:20:27 | 000000016 | R\$ 1500,00 | 3516100458244700017 | 25/10/2016        |                  |     |
| Autorizada                                                                                          | 🗸 Confirmação da Operação                   | 🗳 Despesas lançadas                                    | \$ Lançada              | INTERCAMP SISTEMAS E COMERCIO DE IN  | F 25/10/2016 08:50:35 | 00000015  | R\$ 1500,00 | 3516100458244700017 | 26/10/2016        |                  | 10. |
| Autorizada                                                                                          | ✓ Confirmação da Operação                   | 👌 Entrada de cesta básica lançada - Lançar nota avulsa | \$ Lançada              | INTERCAMP SISTEMAS E COMERCIO DE IN  | F 21/10/2016 12:48:59 | 00000014  | R\$ 434,00  | 3516100458244700017 | 26/10/2016        |                  |     |
| Autorizada                                                                                          | 💪 Ciência da Emissão                        | 🖄 Entrada não lançada                                  | \$ Não lançada          | INTERCAMP SISTEMAS E COMERCIO DE IN  | F 21/10/2016 12:45:40 | 00000013  | R\$ 575,01  | 3516100458244700017 | 21/10/2016        |                  |     |
| Autorizada                                                                                          | 💪 Ciência da Emissão                        | 🖄 Entrada não lançada                                  | \$ Não lançada          | INTERCAMP SISTEMAS E COMERCIO DE IN  | F 21/10/2016 12:43:19 | 00000012  | R\$ 638,90  | 3516100458244700017 | 21/10/2016        |                  |     |
| Autorizada                                                                                          | <ul> <li>Confirmação da Operação</li> </ul> | 😁 Entrada enviada para a contabilidade                 | \$ Não lançada          | INTERCAMP SISTEMAS E COMERCIO DE IN  | F 21/10/2016 12:32:33 | 000000011 | R\$ 390,60  | 3516100458244700017 | 26/10/2016        |                  |     |
| Autorizada                                                                                          | 💪 Ciência da Emissão                        | 🗳 Entrada não lançada                                  | \$ Não lançada          | INTERCAMP SISTEMAS E COMERCIO DE IN  | F 21/10/2016 12:31:55 | 00000010  | R\$ 390,60  | 3516100458244700017 | 21/10/2016        |                  |     |
| Autorizada                                                                                          | 💪 Ciência da Emissão                        | 🗳 Entrada não lançada                                  | \$ Não lançada          | INTERCAMP SISTEMAS E COMERCIO DE IN  | F 21/10/2016 12:31:09 | 00000009  | R\$ 511,12  | 3516100458244700017 | 21/10/2016        |                  |     |
| Autorizada                                                                                          | <ul> <li>Confirmação da Operação</li> </ul> | 📩 Entrada de produto para revenda lançada              | \$ Lançada              | INTERCAMP SISTEMAS E COMERCIO DE IN  | F 18/10/2016 11:01:38 | 800000008 | R\$ 90,80   | 3516100458244700017 | 20/10/2016        |                  |     |
| Autorizada                                                                                          | 💪 Ciência da Emissão                        | 🖨 Entrada não lançada                                  | \$ Não lançada          | INTERCAMP SISTEMAS E COMERCIO DE IN  | F 18/10/2016 11:00:40 | 00000007  | R\$ 64,80   | 3516100458244700017 | 18/10/2016        |                  |     |
| Autorizada                                                                                          | <ul> <li>Confirmação da Operação</li> </ul> | Entrada de produto para revenda lançada                | \$ Não lançada          | INTERCAMP SISTEMAS E COMERCIO DE IN  | F 18/10/2016 10:59:23 | 00000006  | R\$ 74,00   | 3516100458244700017 | 18/10/2016        |                  |     |
| Autorizada                                                                                          | <ul> <li>Confirmação da Operação</li> </ul> | 🖒 Entrada não lançada                                  | \$ Não lançada          | INTERCAMP SISTEMAS E COMERCIO DE IN  | F 18/10/2016 10:28:14 | 00000005  | R\$ 1000,00 | 3516100458244700017 | 27/10/2016        |                  |     |
| Autorizada                                                                                          | <ul> <li>Confirmação da Operação</li> </ul> | Entrada de combustivel lançada                         | \$ Lançada              | INTERCAMP SISTEMAS E COMERCIO DE IN  | F 18/10/2016 10:25:56 | 00000003  | R\$ 1000,00 | 3516100458244700017 | 20/10/2016        |                  |     |
| Autorizada                                                                                          | Ciência da Emissão                          | Entrada não lançada                                    | \$ Não lançada          | INTERCAMP SISTEMAS E COMERCIO DE IN  | F 18/10/2016 07:53:47 | 000700903 | R\$ 114,70  | 3516100458244700017 | 18/10/2016        |                  |     |
| Autorizada                                                                                          | Ciência da Emissão                          | 👸 Entrada não lançada                                  | \$ Não lançada          | INTERCAMP SISTEMAS E COMERCIO DE IN  | F 18/10/2016 07:52:45 | 000700902 | R\$ 114,70  | 3516100458244700017 | 18/10/2016        |                  |     |
| Autorizada                                                                                          | <ul> <li>Confirmação da Operação</li> </ul> | Entrada de produto para revenda lançada                | \$ Lançada              | INTERCAMP SISTEMAS E COMERCIO DE IN  | F 18/10/2016 07:50:37 | 000700901 | R\$ 114,70  | 3516100458244700017 | 20/10/2016        |                  |     |
| Autorizada                                                                                          | Ciência da Emissão                          | 🕒 Entrada não lançada                                  | Ş Năo lançada           | INTERCAMP SISTEMAS E COMERCIO DE IN  | F 18/10/2016 07:20:07 | 000700900 | R\$ 1500,00 | 3516100458244700017 | 18/10/2016        |                  |     |
| Autorizada                                                                                          | Ciencia da Emissão                          | Entrada nao lançada                                    | Ş Nao lançada           | INTERCAMP SISTEMAS E COMERCIO DE IN  | 11/10/2016 11:11:58   | 000720591 | R\$ 40,00   | 3516100458244700017 | 18/10/2016        |                  |     |
| Autorizada                                                                                          | Ciencia da Emissão                          | Entrada nao lançada                                    | Ş Nao lançada           | INTERCAMP SISTEMAS E COMERCIO DE IN  | 11/10/2016 11:04:15   | 000720590 | R\$ 12,00   | 3516100458244700017 | 18/10/2016        |                  |     |
| Autorizada                                                                                          | : Sem Manifestação                          | 🖂 Entrada nao lançada                                  | ş reao lançada          | IN TERCAMP SISTEMAS E COMERCIÓ DE IN | 10/10/2016 10:29:01   | 000000121 | R\$ 300,01  | 3516100458244700017 | 18/10/2016        |                  |     |
|                                                                                                    |                                             |                                                        |                         |                                      |                       |           |             |                     |                   |                  |     |